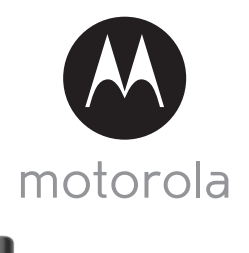

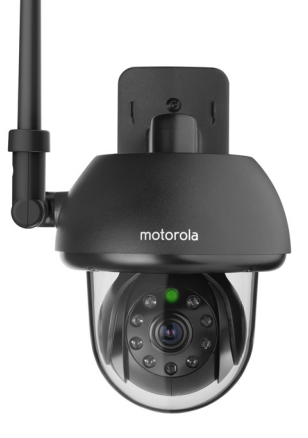

# **GUIDE DE L'UTILISATEUR**

Caméscope Wi-Fi<sup>®</sup> d'extérieur pour la maison

Modèl: FOCUS73

Les caractéristiques décrites dans ce guide de l'utilisateur peuvent être modifiées sans préavis.

# Bienvenue...

### dans l'univers de votre nouveau caméscope Wi-Fi<sup>®</sup> d'extérieur Motorola pour la maison !

Nous vous remercions d'avoir choisi ce nouveau caméscope Wi-Fi<sup>®</sup> d'extérieur Motorola pour la maison.

Si vous vous êtes souvent demandé ce qui se passe lorsque vous êtes absent, ne vous le demandez plus. Vous pouvez maintenant surveiller vos enfants, vos animaux familiers ou votre propriété grâce à ce système facile à utiliser. Pour installer et configurer la caméra, vous devez utiliser votre iPhone<sup>®</sup>/iPad<sup>®</sup> ou un appareil Android™. Vous pouvez visionner les images filmées par la caméra sur un PC, un ordinateur portable, de même que sur votre iPhone<sup>®</sup>/iPad<sup>®</sup> ou sur un appareil Android™.

Veuillez conserver votre facture originale datée. Une copie de cette facture sera exigée pour bénéficier de la garantie de votre produit Motorola. Aucun enregistrement n'est nécessaire pour bénéficier de la garantie.

Pour toute question relative au produit, veuillez vous adresser à notre service clientèle :

+49 (0) 1805 938 802 en Europe Courriel : motorola-mbp@tdm.de

Ce guide de l'utilisateur contient toutes les informations dont vous avez besoin pour profiter au mieux de votre produit.

Veuillez lire les consignes de sécurité en pages 5 et 6 avant d'installer l'appareil.

### Contenu de la boîte

- 1 caméscope Wi-Fi®
- 1 adaptateur secteur
- · l guide de démarrage rapide
- 1 guide de l'utilisateur
- 4 vis et chevilles pour montage mural
- 1 vis inviolable
- 1 support métallique
- l clé
- 1 connecteur en Y pour câble d'alimentation et LAN

## Présentation de votre caméra

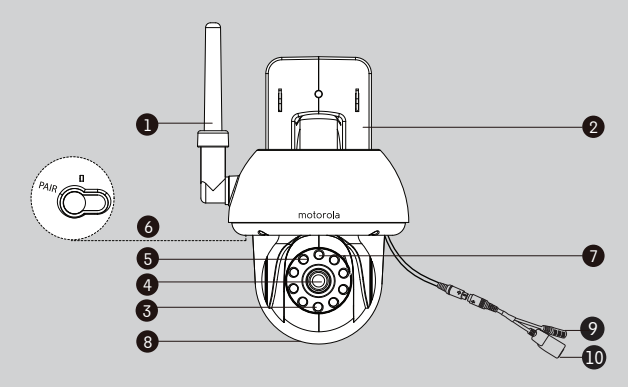

- 1. Antenne
- 2. Base pour montage mural
- DEL infrarouges (pour la vision nocturne)
- 4. Objectif de la caméra
- Cellule photoélectrique (pour la détection de la luminosité ambiante)

- 6. Touche PAIR (COUPLAGE)
- 7. Voyant d'alimentation et d'état
- 8. Capot en forme de dôme
- 9. Prise de l'alimentation électrique
- Interface LAN\*

   (Interface Ethernet adaptative pour la connexion avec différents dispositifs de réseau tels que hub, routeur, etc.)

\*Destinée à une connexion par câble LAN (non fourni) lorsqu'une connexion Wi-Fi<sup>®</sup> n'est pas disponible. La connexion à un LAN ne peut pas être utilisée pour la configuration de l'application d'un appareil intelligent.

#### Importantes recommandations pour l'installation de votre caméra Wi-Fi®

- L'utilisation d'autres dispositifs 2,4 GHz tels que d'autres réseaux sans fil, systèmes Bluetooth™ ou fours à micro-ondes peut provoquer des interférences avec ce produit. Tenez la caméra Wi-Fi<sup>®</sup> éloignée de ces appareils ou éteignezles s'ils semblent provoquer des interférences.
- Veillez à toujours avoir une connexion Wi-Fi<sup>®</sup> de bonne qualité disponible.

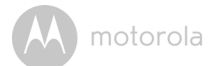

## Table des matières

| 1.         | Cons   | ianes de                                     | sécurité                                                       | 5        |  |  |
|------------|--------|----------------------------------------------|----------------------------------------------------------------|----------|--|--|
| 2.         | Conf   | iguratio                                     | n du système                                                   | 10       |  |  |
| 3.         | Pour   | commer                                       | ncer : connexion des appareils                                 | . 11     |  |  |
| •••        | 31     | Installati                                   | on                                                             | 11       |  |  |
|            | 3.2    | Compte                                       | d'utilisateur et configuration de la caméra avec un appareil   |          |  |  |
|            | 0.2    | Android                                      | TM                                                             | 12       |  |  |
|            |        | 321                                          | Mise sous tension et connexion de la caméra EOCUS73            | 12       |  |  |
|            |        | 322                                          | Téléchargement de l'application Hubble for Motorola Monitors   | 12       |  |  |
|            |        | 323                                          | Démarrage de l'application Hubble for Motorola Monitors sur    | 12       |  |  |
|            |        | 0.2.0                                        | votre appareil Android <sup>TM</sup>                           | 13       |  |  |
|            |        | 324                                          | Aiout de la caméra EOCLIS73 à votre compte                     | 14       |  |  |
|            | 33     | Compte                                       | a d'utilisateur et configuration de la caméra :                |          |  |  |
|            | 0.0    | Δνος μη                                      | iPhone <sup>®</sup> /iPad <sup>®</sup>                         | 18       |  |  |
|            |        | 3 3 1                                        | Mise sous tension at connexion de la caméra EOCUS73            | 10       |  |  |
|            |        | 33.0.1                                       | Táláchargament de l'application Hubble for Meterala Monitors   | 10       |  |  |
|            |        | 3.3.2                                        | Démarrage de l'application Hubble for Motorola Monitors sur    | 10       |  |  |
|            |        | 0.0.0                                        | votro iPhone <sup>®</sup> /iPad <sup>®</sup>                   | 10       |  |  |
|            |        | 7 7 <i>1</i>                                 | Voite il 10ne /il ad                                           | 17       |  |  |
| л          | Cam    | 6ra                                          |                                                                | 20       |  |  |
| ч.         |        | Inctallati                                   | on at configuration do votro coméra                            | 20       |  |  |
|            | 4.1    | Econotion                                    |                                                                | 20       |  |  |
|            | 4.2    | avec des périphériques Andreid <sup>TM</sup> |                                                                |          |  |  |
|            |        | 4 0 1                                        | Aigut de comérce                                               | 20<br>96 |  |  |
|            |        | 4.2.1                                        | Ajobi de cameras                                               | 20       |  |  |
|            |        | 4.2.2                                        | Madifier des informations de votre compte                      | 27       |  |  |
|            |        | 4.2.0                                        | Péalages de la caméra                                          | 20       |  |  |
|            |        | 12.7                                         | Paramètres généraux                                            | 30       |  |  |
|            |        | 12.0                                         | Fonctionnalitás de l'application Hubble for Materiala Maniters | 30       |  |  |
|            | 43     | Fonction                                     | ns de la caméra :                                              | 01       |  |  |
|            | т.0    |                                              | iPhone <sup>®</sup> /iPhot <sup>®</sup>                        | 34       |  |  |
|            |        | 431                                          | Aiout de caméras                                               | 34       |  |  |
|            |        | 432                                          | Supprimer une caméra                                           | 35       |  |  |
|            |        | 433                                          | Modifier des informations de votre compte                      | 00       |  |  |
|            |        | 434                                          | Réalages de la caméra                                          | 00       |  |  |
|            |        | 435                                          | Paramètres généraux                                            | 07       |  |  |
|            |        | 436                                          | Paramètres de l'application Hubble for Motorola Monitors       | 30       |  |  |
|            |        | 1.0.0                                        | Fonctionnalitás de l'application Hubble for Motorola Monitors  |          |  |  |
|            | 4.4    | Fonction                                     | ns de la caméra :                                              | +0       |  |  |
|            | т.т    |                                              | PC ou ordinatour portable                                      | 41       |  |  |
| 5          | Drock  | duro do                                      | réinitialisation de la caméra                                  | +1<br>19 |  |  |
| 6          | Aide   |                                              |                                                                | בד<br>זע |  |  |
| 0.<br>7    | Inform | mationa                                      | aónóralas                                                      | 40<br>50 |  |  |
| <i>/</i> . | Cont   | nations                                      | yenerales                                                      | 50       |  |  |
| о.         | Carao  | ctenstiq                                     | ues techniques                                                 | 34       |  |  |

motorola

# 1. Consignes de sécurité

## AVERTISSEMENT :

DANGER D'ÉTRANGLEMENT : si vous utilisez cet appareil pour surveiller les nourrissons ou les enfants, tenez l'appareil et le cordon de l'adaptateur à plus d'un mètre du berceau et hors de leur portée. Ne mettez jamais la caméra ou les cordons dans un berceau ou près d'un lit. Fixez les cordons hors de portée des enfants. N'utilisez jamais de rallonges pour les adaptateurs secteur. Utilisez uniquement les adaptateurs secteur fournis.

Comme pour tout appareil électrique, vous devez continuer de surveiller votre animal familier jusqu'à ce qu'il soit habitué au produit. Si votre animal est sujet à mâcher, nous vous recommandons vivement de tenir cet appareil ainsi que tous les autres appareils électriques hors de sa portée.

### INSTALLATION ET UTILISATION DE LA CAMÉRA Wi-Fi®:

- Choisissez pour la caméra Wi-Fi<sup>®</sup> un emplacement qui offrira la meilleure vue de votre bébé dans son berceau.
- Posez la caméra Wi-Fi<sup>®</sup> sur une surface plane telle qu'une commode, un bureau ou une étagère, ou fixez-la au mur au moyen de l'œillet situé dans le socle de la caméra.
- Ne mettez JAMAIS la caméra Wi-Fi<sup>®</sup> ou les cordons dans le berceau.

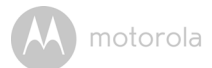

#### AVERTISSEMENT

Cette caméra Wi-Fi<sup>®</sup> est conforme à toutes les normes pertinentes relatives aux champs électromagnétiques et ne présente aucun danger si elle est utilisée conformément aux instructions contenues dans le guidede l'utilisateur. Par conséquent, lisez attentivement ce guide avant d'utiliser l'appareil.

- Le montage doit être effectué par un adulte du fait de la présence de petites pièces. Tenez toutes les petites pièces hors de portée des enfants.
- Ce produit n'est pas un jouet. Ne laissez pas les enfants jouer avec.
- Cette caméra Wi-Fi<sup>®</sup> ne peut en aucun cas remplacer la surveillance d'un adulte responsable.
- · Conservez ce guide pour pouvoir le consulter ultérieurement
- Ne placez pas la caméra Wi-Fi<sup>®</sup> ou les cordons dans le berceau ou à la portée du bébé (l'appareil doit être éloigné d'au moins 1 mètre).
- · Tenez les cordons hors de portée des enfants.
- Ne couvrez pas la caméra Wi-Fi<sup>®</sup> d'une serviette ou d'une couverture.
- Essayez la caméra Wi-Fi<sup>®</sup> et toutes ses fonctions avant de l'utiliser, afin de vous familiariser avec l'appareil.
- N'utilisez pas la caméra Wi-Fi<sup>®</sup> près de l'eau.
- N'installez pas la caméra Wi-Fi<sup>®</sup> près d'une source de chaleur.
- Utilisez uniquement l'adaptateur secteur fourni. N'utilisez pas d'autres adaptateurs car ils pourraient endommager l'appareil.
- N'utilisez jamais de rallonges pour les adaptateurs secteur.
- Ne touchez pas les contacts des prises avec des objets pointus ou métalliques.

#### Importantes instructions :

- Lisez et observez les instructions : veuillez lire toutes les consignes de sécurité et les instructions d'utilisation avant d'utiliser l'appareil. Observez toutes les instructions d'utilisation.
- **Conservez les instructions** : les consignes de sécurité et les instructions d'utilisation doivent être conserves pour future référence.
- Tenez compte des avertissements : respectez tous les avertissements sur le produit et dans les instructions d'utilisation.

# A motorola

- Polarisation : ne contournez pas le dispositif de sécurité de la fiche polarisée ou de la fiche avec broche de mise à la terre. Une fiche polarisée possède deux broches dont l'une est plus large que l'autre. Une fiche avec broche de terre possède deux broches, plus une troisième broche de terre. La broche la plus large ou la broche de mise à la terre servent à assurer votre sécurité. Si la fiche fournie ne rentre pas dans votre prise murale, adressez-vous à un électricien pour remplacer la prise murale.
- Alimentation électrique : ce produit doit être utilisé uniquement avec le type d'alimentation électrique indiqué sur l'étiquette. En cas de doute sur votre alimentation électrique, consultez votre revendeur ou la compagnie d'électricité locale. Pour les produits destinés à fonctionner sur piles ou sur d'autres sources d'alimentation, veuillez vous référer aux instructions d'utilisation.
- Surcharge : ne surchargez pas les prises murales ou les rallonges ; cela pourrait entraîner des risques d'incendie ou de choc électrique. Les prises murales surchargées, les rallonges, les cordons d'alimentation effilochés, l'isolant des fils endommagé ou fissuré et les fiches cassées sont dangereux. Ils peuvent causer un choc électrique ou un incendie. Examinez régulièrement le cordon d'alimentation et s'il paraît endommagé ou si son isolant est détérioré, faites-le remplacer par un technicien qualifié.
- Protection des cordons d'alimentation : les cordons d'alimentation doivent être acheminés de sorte qu'ils ne puissent pas être piétinés ou coincés par des objets placés sur ou contre eux. Prêtez une attention particulière aux fiches des cordons, aux prises de courant et à l'endroit où les cordons sortent de l'appareil.
- **Parasurtenseurs** : il est fortement recommandé de brancher la caméra à un parasurtenseur. Cela permettra de protéger l'appareil contre les dommages causés par les surtensions. Les parasurtenseurs doivent porter le label d'enregistrement UL ou la marque d'homologation CSA.
- Alimentation sans coupure (UPS) : ce produit étant conçu pour un fonctionnement continu 24/7, il est recommandé de le brancher à une alimentation sans coupure. Une alimentation sans coupure est équipée d'une batterie interne qui permettra au produit de continuer à fonctionner en cas de coupure de courant. Les alimentations sans coupure doivent porter le label d'enregistrement UL ou la marque d'homologation CSA. ATTENTION : Préservez la sécurité électrique. Les équipements ou

# M motorola

accessoires liés à ce produit et fonctionnant sur secteur doivent porter le label d'enregistrement UL ou la marque d'homologation CSA sur l'accessoire lui-même et ne doivent pas être modifiés dans le but de contourner les dispositifs de sécurité. Cela permettra d'éviter tout risque potentiel de choc électrique ou d'incendie. En cas de doute, adressez-vous à un technicien qualifié.

- Ventilation : les fentes et les ouvertures sur le boîtier sont prévues pour la ventilation, afin d'assurer un fonctionnement fiable du produit et de le protéger contre la surchauffe. Ces orifices ne doivent pas être obstrués ou couverts. L'appareil ne doit jamais être posé sur un lit, un canapé, un tapis ou toute autre surface similaire, afin de ne pas bloquer les orifices d'aération. L'appareil ne doit jamais être placé sur ou à côté d'un radiateur ou d'un appareil de chauffage. L'appareil ne doit pas être placé dans un endroit fermé tel qu'une bibliothèque ou une étagère sauf, si une ventilation adéquate est prévue et que les instructions du fabricant du produit ont été suivies.
- Accessoires : n'utilisez pas d'accessoires autres que ceux recommandés par le fabricant du produit, car ils pourraient constituer un danger.
- **Chaleur** : le produit doit être placé loin des sources de chaleur telles que radiateurs, registres de chaleur, poêles ou autres appareils générateurs de chaleur, y compris les amplificateurs.
- Accessoires : ne placez pas cette caméra sur un chariot, un support, un trépied ou une table instable. La caméra pourrait alors tomber et être sérieusement endommagée. Utilisez ce produit uniquement avec un chariot, un support, un trépied, une console ou une table recommandés par le fabricant ou vendus avec le produit. Tout montage du produit doit être effectué conformément aux instructions du fabricant, au moyen d'un accessoire de montage recommandé par celui-ci.
- **Prolongateurs pour la caméra** : vérifiez la capacité de votre rallonge avant de l'installer, afin de vous assurer de sa conformité
- Montage : les caméras fournies avec ce système doivent être installées uniquement comme indiqué dans ce manuel ou dans les instructions fournies avec votre caméra, au moyen des supports de fixation fournis.

# M motorola

 Installation de la caméra : les caméras ne sont pas conçues pour être immergées dans l'eau. Certaines caméras ne peuvent pas être installées à l'extérieur. Vérifiez les conditions environnementales de votre caméra pour confirmer qu'elle puisse être installée à l'extérieur. Lorsque vous installez des caméras à l'extérieur, il est nécessaire de les installer dans un endroit abrité.

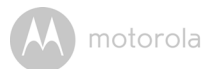

# 2. Configuration du système

### Portail Web

- Windows<sup>®</sup> 7
- Mac OS<sup>®</sup> 10.7
- Chrome<sup>™</sup> 24
- Internet Explorer<sup>®</sup> 9
- Safari<sup>®</sup> 6
- Java™7
- Firefox<sup>®</sup> 18.0
- Adobe<sup>®</sup> Flash<sup>®</sup> Player 15.0

## Android<sup>™</sup> System

• 4.2 ou plus récent

## $iOS pour iPhone^{\mathbb{R}}/iPad^{\mathbb{R}}$

• 7.0 ou plus récent

### Configuration Wi-Fi<sup>®</sup> minimale :

 Bande passante de téléchargement ≥ 0,6 Mbps par caméra. Vérifiez la vitesse de votre connexion Internet sur : <u>http://www.speedtest.net/</u>

# 3. Pour commencer : connexion des appareils Accédez à votre caméra localement Visionnez les images de votre caméra à distance sur n'importe quel appareil compatible

Lorsqu'un utilisateur tente d'accéder à la caméra, notre serveur sécurisé vérifie son identité et lui permet d'accéder à la caméra.

#### 31 Installation

Connectez l'adaptateur secteur à la caméra puis branchez ce dernier à une prise de courant adéquate en vous assurant que l'interrupteur de celle-ci soit sur ON. La caméra doit être à la portée du routeur Wi-Fi<sup>®</sup> auguel vous voulez la relier. Assurez-vous d'avoir le mot de passe du routeur pour l'entrer dans le programme de configuration.

## État du voyant DEL :

- Couplage/configuration : La DEL est verte et clignote rapidement
- Non connecté : La DEL est verte et clignote doucement
- Connecté :
- La DEL est verte et fixe
- Prêt pour la connexion : La DEL est verte et clignote doucement

**Remarque :** yous ne pouvez effectuer la configuration que depuis un smartphone ou une tablette compatible, pas depuis un PC.

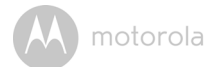

# 3.2 Compte d'utilisateur et configuration de la caméra avec un appareil Android™

#### Ce qu'il vous faut

- Caméra FOCUS73
- · Adaptateur secteur de la caméra FOCUS73
- Appareil avec Android<sup>™</sup> 4.2 ou plus récent

#### 3.2.1 Mise sous tension et connexion de la caméra FOCUS73

- Branchez l'adaptateur FOCUS73 à une prise secteur appropriée et insérez la fiche de l'adaptateur dans la prise du câble d'alimentation de la caméra.
- · La DEL verte de la caméra clignote lorsque celle-ci a fini de démarrer.

#### 3.2.2 Téléchargement de l'application Hubble for Motorola Monitors

- Allez sur Google Play<sup>™</sup> Store pour chercher l'application « Hubble for Motorola Monitors ».
- Téléchargez l'application Hubble for Motorola Monitors depuis Google Play™ Store et installez-la sur votre appareil Android™.

FRANÇAIS

Android<sup>TM</sup>

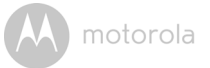

# 3.2.3 Démarrage de l'application Hubble for Motorola Monitors sur votre appareil Android™

- Vérifiez que votre appareil Android<sup>™</sup> est connecté à votre routeur Wi-Fi<sup>®</sup>.
- Démarrez l'application Hubble for Motorola Monitors, entrez les informations de votre compte Hubble for Motorola Monitors, sélectionnez

   agree to the Terms of Use » (J'accepte les conditions d'utilisation), puis tapez sur Create. (Image A1)

**Remarque :** si vous avez un compte Hubble for Motorola Monitors, sélectionnez **Already have a Account?** pour passer à l'étape suivante.

| hub                   | ble           |
|-----------------------|---------------|
| Username              |               |
| Email                 |               |
| Password              |               |
| Confirm Password      | 1             |
| I agree with the Term | s of Services |
| Cre                   | ate           |
| Already hav           | e a Account?  |
| A                     | 1             |

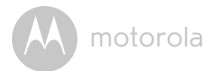

### 3.2.4 Ajout de la caméra FOCUS73 à votre compte

- · Nouveau compte créé et connexion établie.
- Tapez sur Add Camera. (Image A2)
- Tapez sur Continue. (Image A3)

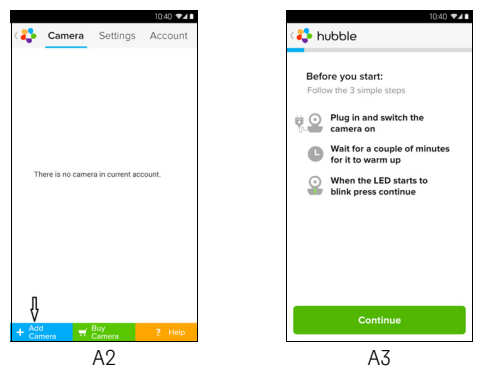

· Les instructions de configuration s'affichent à l'écran. (Image A4)

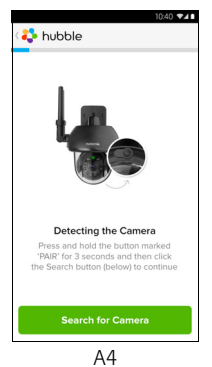

- Maintenez la touche PAIR sur le côté de la caméra FOCUS73 enfoncée pendant 3 secondes; la DEL clignote rapidement. Tapez sur Search for Camera.
- L'application cherche et connecte automatiquement votre caméra, comme illustré ci-dessous. (Images A5 et A6)

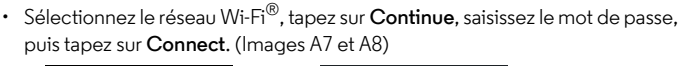

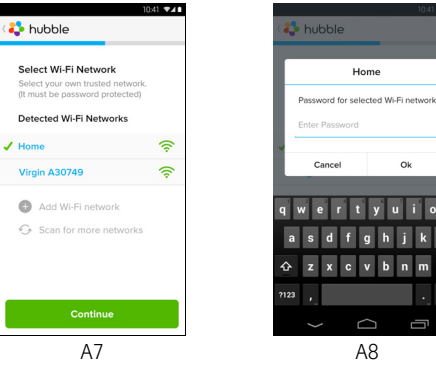

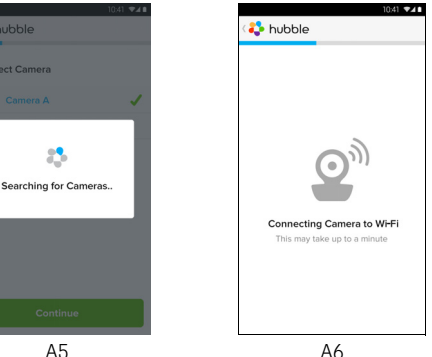

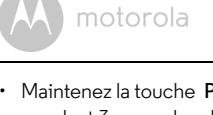

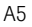

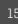

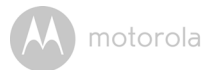

 La connexion de la caméra au réseau Wi-Fi<sup>®</sup> demande quelques minutes, puis l'état de la connexion s'affiche (Images A9 et A10). Si la connexion échoue, tapez sur **Retry** et recommencez à partir de l'étape 3.2.4.

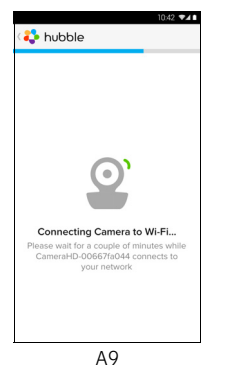

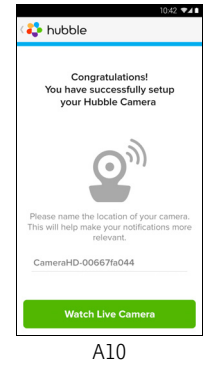

FRANÇAIS

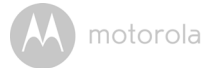

- Tapez sur **Watch Live Camera** pour visionner les images filmées par la caméra : la DEL s'allume. (Image A11)
- Tapez sur le logo Hubble pour revenir à la liste des caméras. (Image A12)

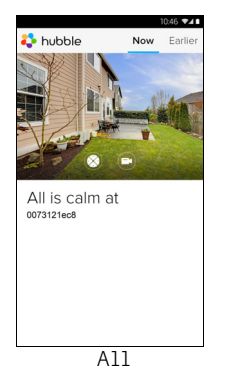

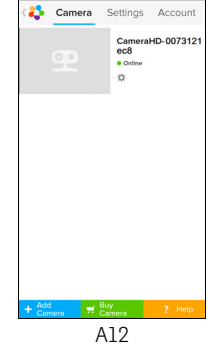

7/1

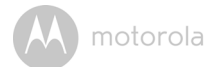

### 3.3 Compte d'utilisateur et configuration de la caméra : Avec un iPhone<sup>®</sup>/iPad<sup>®</sup>

#### Ce qu'il vous faut

- Caméra FOCUS73
- · Adaptateur secteur de la caméra FOCUS73
- iPhone<sup>®</sup>/iPad<sup>®</sup> avec iOS version 7.0 ou plus récente

#### 3.3.1 Mise sous tension et connexion de la caméra FOCUS73

- Branchez l'adaptateur FOCUS73 à une prise secteur appropriée et insérez la fiche de l'adaptateur dans la prise du câble d'alimentation de la caméra.
- La DEL verte de la caméra clignote lorsque celle-ci a fini de démarrer pour indiquer que la caméra est prête à être configurée.

#### 3.3.2 Téléchargement de l'application Hubble for Motorola Monitors

- Allez sur l'App Store et cherchez « Hubble for Motorola Monitors ».
- Téléchargez l'application Hubble for Motorola Monitors et installez-la sur votre Phone<sup>®</sup>/iPad<sup>®</sup>.

motorola

#### 3.3.3 Démarrage de l'application Hubble for Motorola Monitors sur votre iPhone<sup>®</sup>/iPad<sup>®</sup>

- Vérifiez que votre iPhone<sup>®</sup>/iPad<sup>®</sup> est connecté à votre routeur Wi-Fi<sup>®</sup>.
- Démarrez l'application Hubble for Motorola Monitors, entrez les informations de votre compte Hubble for Motorola Monitors, lisez les conditions d'utilisation, sélectionnez « l agree to the Terms of Service » (J'accepte les conditions d'utilisation), puis tapez sur Create. (Image i1)

Remarque : si vous avez un compte Hubble for Motorola Monitors, sélectionnez Already have a Account? pour passer à l'étape suivante.

| hubble                               |  |
|--------------------------------------|--|
| Username                             |  |
| Email                                |  |
| Password                             |  |
| Confirm Password                     |  |
| ✓ I agree with the Terms of Services |  |
| Create                               |  |
| Already have a Account?              |  |
| il                                   |  |

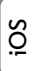

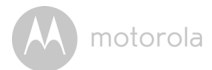

#### 3.3.4 Ajout de la caméra FOCUS73 à votre compte

- Nouveau compte créé et connexion établie.
- Tapez sur Add Camera. (Image i2)
- Tapez sur « FOCUS73 ». (Image i3)

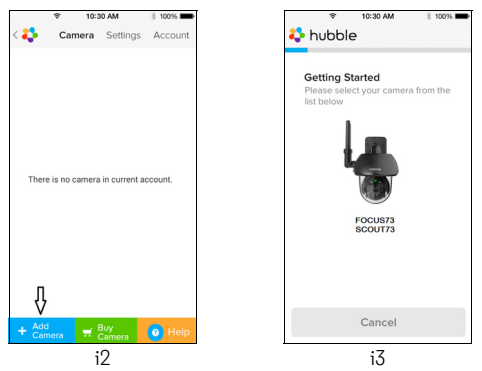

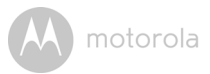

 Suivez les instructions affichées à l'écran pour activer la fonction Bluetooth™ de votre iPhone<sup>®</sup>/iPad<sup>®</sup>.

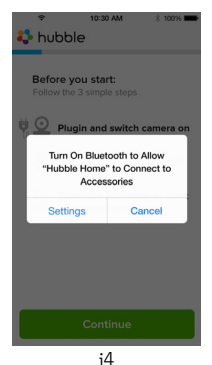

 Tapez sur la touche Home, puis ouvrez le menu « Settings » pour activer la fonction Bluetooth<sup>™</sup> de votre iPhone<sup>®</sup>/iPad<sup>®</sup>.

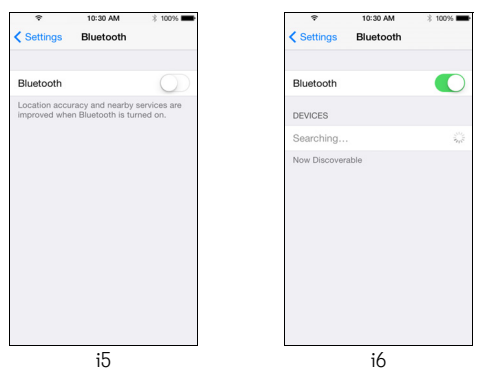

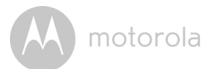

 Appuyez sur HOME pour sortir du menu des réglages, puis tapez sur le logo « Hubble » pour afficher l'écran de configuration.

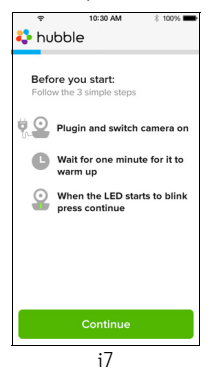

Tapez sur Continue et suivez les étapes ci-dessous. (Images i8 et i9)

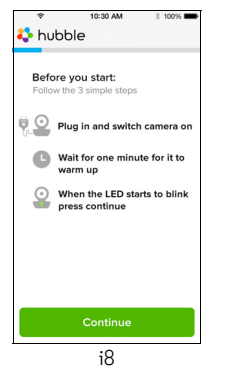

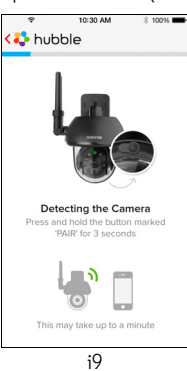

٠

motorola

 Suivez les étapes ci-dessus pour trouver la caméra « CameraHD-xxxxxxxx », puis tapez sur Continue et vérifiez que votre iPhone<sup>®</sup> ou iPad<sup>®</sup> est connecté à la caméra. (Image i10)

| ♥ 10:31 AM                                                                                                    |  |  |
|----------------------------------------------------------------------------------------------------|--|--|
| <b>O</b> <sup>M</sup> .                                                                                                 |  |  |
| Camera Detected<br>Please name the location of your<br>camera. This will help make your<br>notifications more relevant. |  |  |
| Camera HD-0073121ec8                                                                                                    |  |  |
| i10                                                                                                    |  |  |

 Sélectionnez un réseau Wi-Fi<sup>®</sup> tapez sur Continue, puis saisissez le mot de passe et tapez sur Next. (Images ill et il2)

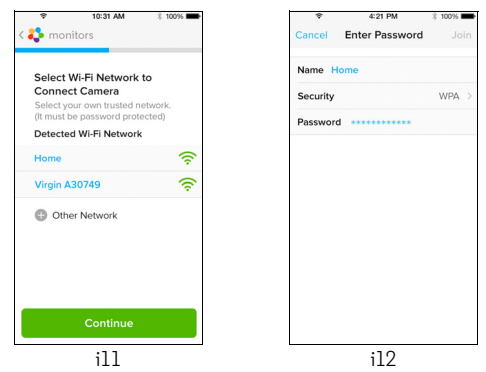

FRANÇAIS

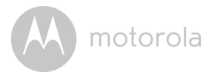

• La connexion de la caméra au réseau Wi-Fi<sup>®</sup> demande quelques minutes, puis l'état de la connexion s'affiche (Images i13, i14) ; si la connexion échoue, tapez sur **Retry** et suivez de nouveau les étapes de la section 3.3.4 ci-dessus.

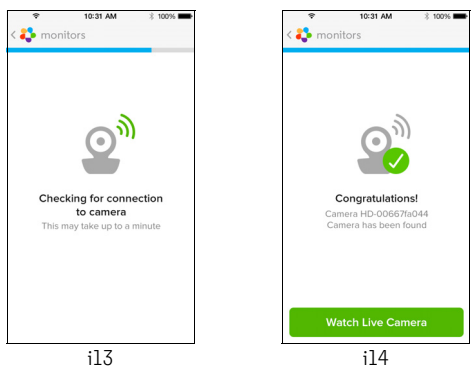

- Tapez sur **Watch Live Camera** pour visionner les images filmées par la caméra. (Image i15)
- Tapez sur le logo Hubble pour revenir à la liste des caméras. (Image i16)

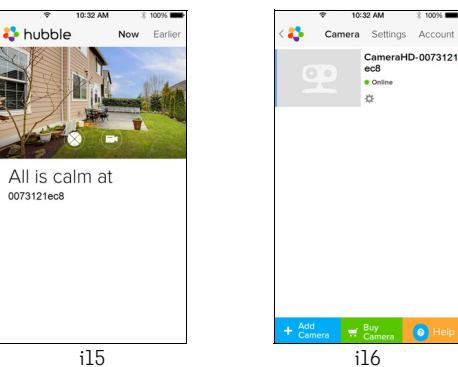

# 4. Caméra

#### 4.1 Installation et configuration de votre caméra

#### A. Fixation de la plaque support sur le mur.

- Marquez la position des trous de vis sur le mur.
- Percez 4 trous et enfoncez-v les chevilles (fournies) à l'aide d'un marteau.
- Fixez la plaque support au mur à l'aide des 4 vis Philips fournies.

#### B. Mise en place de la caméra sur la plaque support.

- Placez les 4 œillets de montage du socle de la caméra sur les 4 taquets de la plaque support.
- · Assurez-vous que la caméra repose fermement sur la plaque support, les trous centraux des 2 parties étant alignés.

#### C. Fixation de la caméra.

· Fixez la caméra au trou central de la plaque support au moven de la vis inviolable et de la clé fournies.

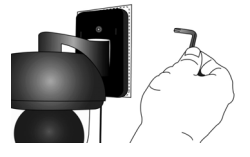

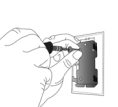

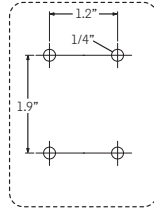

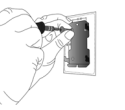

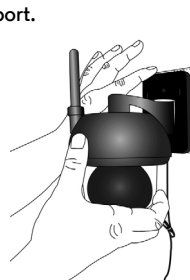

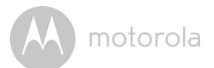

- D. Branchement de l'alimentation électrique de la caméra.
  - Branchez la fiche ronde de la caméra au connecteur d'alimentation/ LAN en Y.
  - Branchez la fiche de l'adaptateur secteur à la prise d'alimentation et branchez l'adaptateur à une prise de courant. (La prise LAN fournit une option pour vous connecter via un câble LAN si nécessaire)
  - · La DEL s'allume.

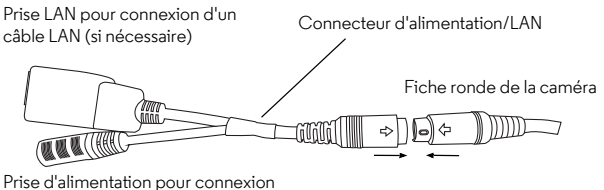

à l'adaptateur secteur

### 4.2 Fonctions de la caméra : avec des périphériques Android™

- Démarrez l'application Hubble for Motorola Monitors sur votre appareil Android<sup>TM</sup>.
- · L'écran de visualisation vidéo s'ouvre.

#### 4.2.1 Ajout de caméras

- Dans cet écran, tapez sur le logo Hubble pour revenir à la page Add Camera. (Image A13)
- Tapez sur Add Camera pour ajouter une caméra en suivant les étapes de la section 3.2.4 pour la configuration d'un appareil Android™. (Image A14)
- Les images filmées par la caméra qui vient d'être ajoutée s'affichent automatiquement.

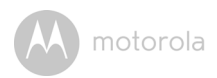

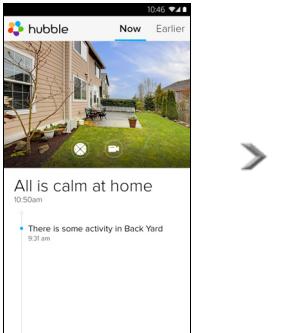

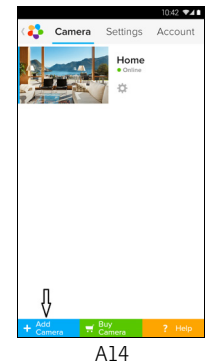

A13

#### 4.2.2 Supprimer une caméra

Vous pouvez supprimer une caméra de votre compte comme suit :

- Tapez sur l'icône des réglages dans la page d'accueil, puis tapez sur Camera Details. (Image A15)
- Sélectionnez Remove Camera, puis tapez sur Yes pour supprimer la caméra de la liste. (Image A16)

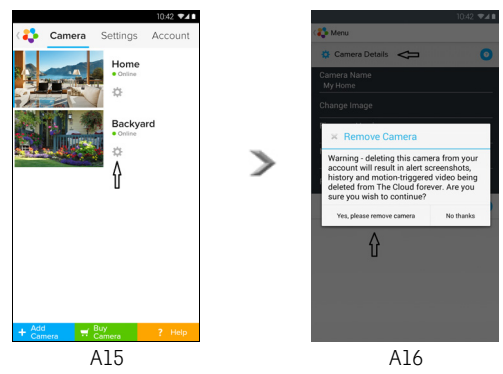

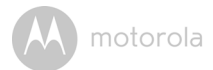

#### 4.2.3 Modifier des informations de votre compte

Vous pouvez modifier les informations de votre compte depuis un appareil Android™.

- Tapez sur **Account** dans la page d'accueil ; les paramètres du compte s'affichent. (Image A17)
- Tapez sur **Change Password** pour changer votre mot de passe en suivant les instructions.
- Tapez sur Log Out pour vous déconnecter de votre compte.
- Tapez sur Freemium pour accéder au lien vers le service d'enregistrement vidéo sur le Nuage ; pour plus de détails, rendez-vous sur notre site Web <u>http://www.hubbleconnected.com</u>.
- Tapez sur **Use Remote Only** pour accéder à Remote Connection Setting (Configuration connexion à distance), puis sélectionnez **Yes**.
- Enable Disconnect Alert vous alerte par un bip lorsque la caméra est déconnectée. Sélectionnez Yes pour activer cette fonction.
- Tapez sur Send Log pour envoyer un rapport de l'application Hubble for Motorola Monitors pour Android™ à notre serveur par courriel ; ce rapport doit être envoyé sur demande d'un agent du service à la clientèle.

|                          |           | 10       | :42 📲 🖬 |
|--------------------------|-----------|----------|---------|
| 4                        | Camera    | Settings | Account |
| PROFILE                  |           |          |         |
| Email<br>tester01@us.co  | m         |          |         |
| Change Passwo            | rd        |          |         |
| Log out<br>PLAN          |           |          |         |
| Subscription<br>Freemium |           |          |         |
| REMOTE CONN              | ECTION S  | ETTING   |         |
| Use Remote On<br>No      | y         |          |         |
| Enable Disconn<br>Yes    | ect Alert |          |         |
| SEND LOG                 |           |          |         |
| Send log                 |           |          |         |
| ABOUT HUBBLI             | E         |          |         |
| App Version<br>2.90      |           |          |         |
|                          |           |          |         |
|                          |           |          |         |

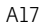

#### 4.2.4 Réglages de la caméra

Vous pouvez modifier les réglages de la caméra en tapant sur Settings 📰 dans la page de la liste des caméras. (Image A18)

• Tapez sur Camera Details pour accéder à Camera Name, Change Image et Firmware version. (Image A19)

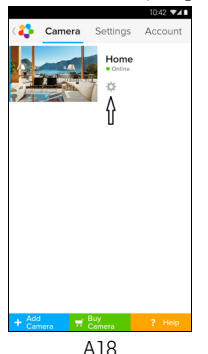

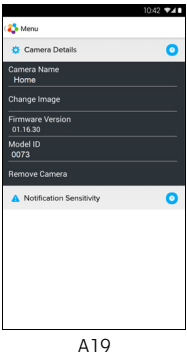

 Tapez sur Notification Sensitivity pour régler le seuil de détection des mouvements. (Image A20)

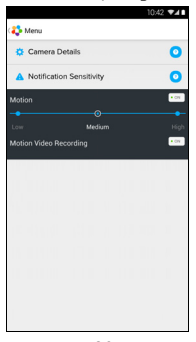

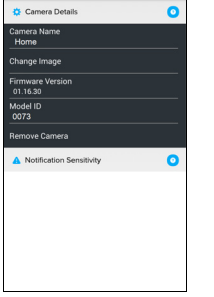

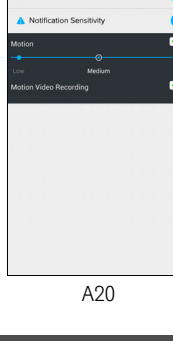

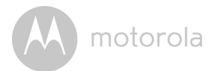

#### 4.2.5 Paramètres généraux

- Tapez sur Settings dans la page d'accueil.
- Tapez sur General Settings pour choisir le format d'affichage de Clock (12 h/24 h). (Image A21)

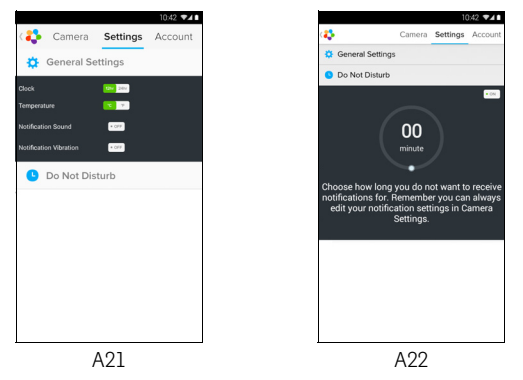

Tapez sur **Do Not Disturb**, choisissez une durée et sélectionnez **ON** ; la caméra n'enverra aucune alerte à votre appareil Android™ pendant la période choisie (Image A22).

٠

W motorola

### 4.2.6 Fonctionnalités de l'application Hubble for Motorola Monitors

Tapez sur la zone de visionnage pour afficher les icônes suivantes :

#### 😳 Balayage et inclinaison :

Tapez sur les touche Haut et Bas pour incliner la caméra vers le haut ou le bas et sur les touches Gauche et Droite pour balayer de gauche à droite. (Image A23)

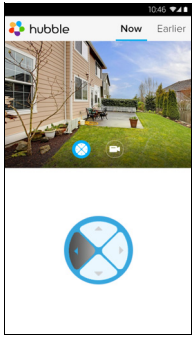

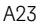

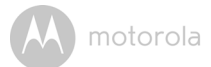

Photo/Video - Prenez une photo ou enregistrez une vidéo à l'aide de votre caméra.

Tapez sur l'icône de la vidéo pour activer la fonction vidéo, appuyez sur le point rouge pour démarrer l'enregistrement et relâchez-le pour arrêter. (Images A24, A25)

Tapez sur l'icône de l'appareil photo 💿 pour passer en mode appareil photo et prendre une photo avec la caméra. (Image A26)

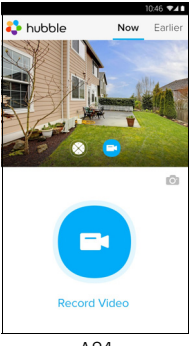

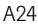

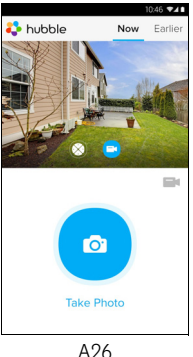

🛟 hubble Now E Ø 00:34

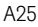

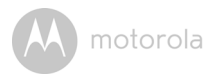

#### Remarque :

Les photos et les vidéos seront stockées dans la mémoire flash interne de votre appareil Android<sup>TM</sup>; vous pouvez les voir dans la galerie ou à l'aide du lecteur multimédia. Pour visionner les vidéos, utilisez l'application « Hubble for Motorola Monitors » ou une application tierce telle que MX player (de Google Play<sup>TM</sup> Store), capable de prendre en charge le format MJPG (Motionjpeg).

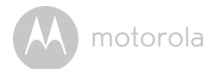

### 4.3 Fonctions de la caméra : avec un iPhone<sup>®</sup>/iPad<sup>®</sup>

- Démarrez l'application Hubble for Motorola Monitors sur votre iPhone<sup>®</sup>/iPad<sup>®</sup>.
- · L'écran de visionnage vidéo s'ouvre.

#### 4.3.1 Ajout de caméras

- Dans cet écran, tapez sur le logo Motorola pour aller à la page Add Camera. (Image i17)
- Tapez sur Add Camera pour ajouter une caméra en suivant les étapes de la configuration des iPhone<sup>®</sup>/iPad<sup>®</sup> de la section 3.3.4. (Image i18)
- Dès qu'une caméra a été ajoutée, les images filmées par cette caméra s'affichent automatiquement.

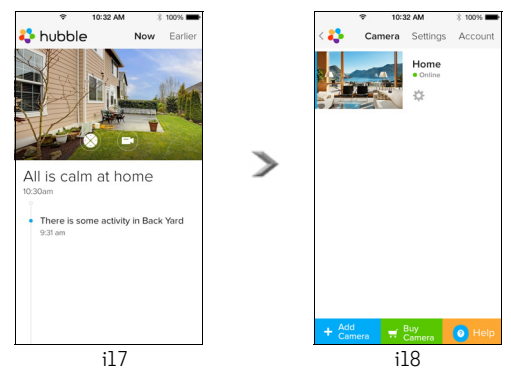

#### Remarque :

Vous ne pouvez enregistrer que 4 caméras sur un compte.

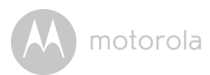

#### 4.3.2 Supprimer une caméra

Vous pouvez supprimer une caméra de votre compte comme suit :

- Tapez sur Settings dans la page d'accueil, puis sur Camera Details.
   (Image i19)
- Sélectionnez **Remove Camera** et tapez sur **Yes** pour supprimer la caméra de la liste. (Image i20)

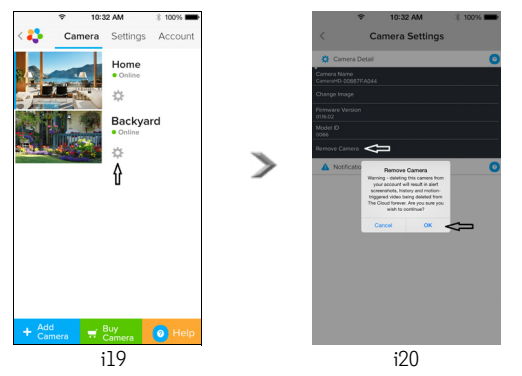

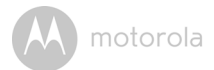

#### 4.3.3 Modifier des informations de votre compte

Vous pouvez modifier les informations de votre compte depuis votre iPhone  $^{\textcircled{B}}/$  iPad B .

- Tapez sur **Account** dans la page d'accueil ; les paramètres du compte s'affichent. (Image i21)
- Tapez sur Change Password pour changer votre mot de passe en suivant les instructions.
- Tapez sur Log Out pour vous déconnecter de votre compte.
- Tapez sur Current plan pour accéder au lien vers le service d'enregistrement vidéo sur le Nuage ; pour plus de détails, rendez-vous sur notre site Web www.hubbleconnected.com/motorola/plans.
- Tapez sur Send app log pour envoyer un rapport de l'application Hubble for Motorola Monitors pour Android™ à notre serveur par courriel ; ce rapport doit être envoyé sur demande d'un agent de service à la clientèle.

| ¢            | 10:3    | 2 AM     | * 100% 🖿  |  |  |
|--------------|---------|----------|-----------|--|--|
| < 🛟 👘        | Camera  | Settings | Account   |  |  |
| PROFILE      |         |          |           |  |  |
| Email        |         | example@ | gmail.com |  |  |
| Change P     | assword |          |           |  |  |
| PLAN         |         |          |           |  |  |
| Current P    | lan     |          | Free      |  |  |
| App Versi    | 03.18   |          |           |  |  |
| REPORT       |         |          |           |  |  |
| Send app log |         |          |           |  |  |
| Logout       |         |          |           |  |  |
|              |         |          |           |  |  |

i21

M motorola

#### 4.3.4 Réglages de la caméra

Vous pouvez modifier les réglages de la caméra en tapant sur **Settings** ans la page d'accueil (Image i22) pour accéder à **Camera Name** et **Firmware version** (Image i23); vous pouvez également changer le nom de la caméra en tapant sur le nom existant et en suivant les instructions.

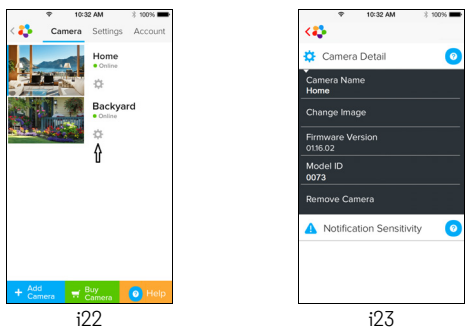

#### 4.3.5 Paramètres généraux

- Tapez sur Settings dans la page d'accueil. (Image i24)
- Tapez sur **General Settings** pour chosir le format d'affichage de **Clock** (12 h/24 h). (Image i25)

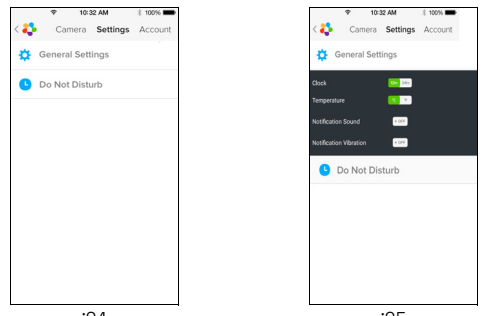

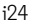

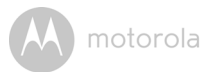

Tapez sur Notification Sensitivity pour régler le seuil de détection des mouvements. (Image i26)

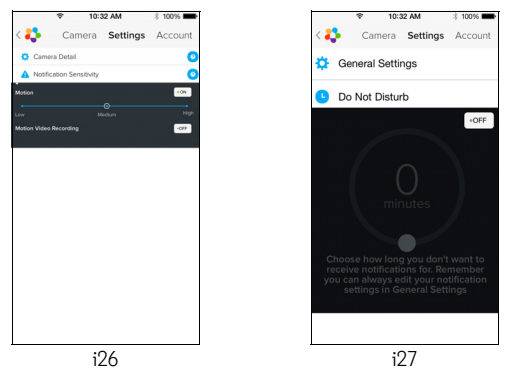

Tapez sur **Do Not Disturb**, choisissez une durée et sélectionnez **ON**; la caméra n'émettra aucun bip et n'enverra aucune alerte à votre iPhone<sup>®</sup>/iPad<sup>®</sup> pendant la période choisie. (Image i26)

٠

motorola

#### 4.3.6 Paramètres de l'application Hubble for Motorola Monitors

 Tapez sur Settings sur votre iPhone<sup>®</sup>/iPad<sup>®</sup>; l'application s'affiche; tapez sur Hubble for Motorola Monitors hubble; les paramètres de l'application Hubble for Motorola Monitors s'affichent à l'écran. (Image i28)

| Ŷ                   | 10:44 AM       | 3 100% 📥   |  |  |  |
|---------------------|----------------|------------|--|--|--|
| Settings            | Hubble Home    |            |  |  |  |
| SERVER              |                |            |  |  |  |
| Name                | https://api.hu | bble.in/v1 |  |  |  |
| REMOTE STREAM       |                |            |  |  |  |
| Enable ST           | JN             | $\bigcirc$ |  |  |  |
| Use Remote Only     |                |            |  |  |  |
| Remote View Timeout |                |            |  |  |  |
| ALERT               |                |            |  |  |  |
| Disconnec           | t Alert        |            |  |  |  |
|                     |                |            |  |  |  |
|                     |                |            |  |  |  |
|                     |                |            |  |  |  |
| i28                 |                |            |  |  |  |

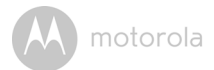

#### 4.3.7 Fonctionnalités de l'application Hubble for Motorola Monitors

Tapez sur la zone de visionnage pour afficher les icônes suivantes :

#### 😳 Balayage et inclinaison :

Tapez sur les touche Haut et Bas pour incliner la caméra vers le haut ou le bas et sur les touches Gauche et Droite pour balayer de gauche à droite. (Image i29)

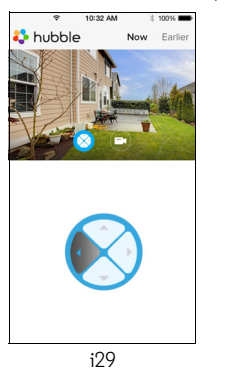

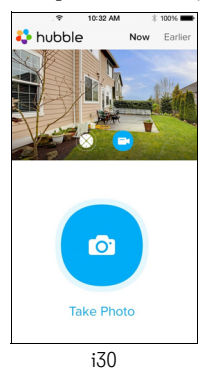

Prendre une photo: tapez sur l'icône de l'appareil photo in pour prendre une photo à l'aide de la caméra. (Image i30)

#### Remarque :

Les photos seront stockées dans la mémoire flash interne de votre iPhone  $^{\textcircled{R}}/$  iPad $^{\textcircled{R}}.$ 

motorola

#### 4.4 Fonctions de la caméra : avec un PC ou ordinateur portable

- Allez à l'URL : <u>https://app.hubbleconnected.com/#login</u>
- Entrez votre nom d'utilisateur et votre mot de passe, puis cliquez sur Login (Me connecter) si vous avez déjà un compte.
- Cliquez sur la caméra couplée à votre compte à l'aide de votre appareil Android<sup>TM</sup> ou de votre iPhone<sup>®</sup>/iPad<sup>®</sup> pour ouvrir l'écran de visionnage. Vous pouvez facilement rester en contact avec vos proches, vos lieux et vos animaux de compagnie préférés grâce au streaming vidéo en direct.
- Sur le site Web, vous pouvez également modifier les réglages en suivant les instructions du menu.

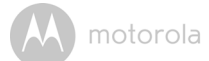

# 5. Procédure de réinitialisation de la caméra

**Remarque :** si vous déplacez votre caméra d'un routeur (par exemple de votre domicile) à un autre (par exemple au bureau), ou que vous rencontrez des difficultés pour configurer la caméra, celle-ci doit être réinitialisée. Réinitialisez la caméra de la façon suivante :

- 1. Débranchez l'adaptateur secteur.
- 2. Maintenez la touche PAIR sous la caméra enfoncée et rebranchez l'adaptateur secteur ; la DEL s'allume.
- 3. Relâchez la touche PAIR et attendez que la caméra se réinitialise ; la DEL s'éteint.
- Vous pouvez de nouveau ajouter votre caméra en suivant les étapes 3.2.4 pour les appareils Android™ ou 3.3.4 pour les appareils iOS<sup>®</sup>.

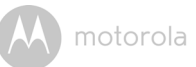

# 6. Aide

#### Interférences sonores

Pour éviter les bruits de fond ou l'écho, veillez à ce qu'il y ait une distance suffisante entre votre appareil et la caméra Wi-Fi $^{\textcircled{R}}$ .

L'utilisation d'autres appareils 2,4 GHz tels que les systèmes Bluetooth™ ou les fours à micro-ondes peut provoquer des interférences sur ce produit. Tenez la caméra Wi-Fi<sup>®</sup> éloignée d'au moins 1,5 mètres de tels appareils, ou éteignez-les s'ils semblent provoquer des interférences.

#### Perte de connexion

Vérifiez les paramètres de votre réseau Wi-Fi<sup>®</sup>. Si nécessaire, reconnectez votre réseau Wi-Fi<sup>®</sup>. Vérifiez que la caméra Wi-Fi<sup>®</sup> est allumée. Attendez quelques minutes pour établir la connexion à votre système Wi-Fi<sup>®</sup>.

#### Si vous avez oublié votre mot de passe

Si vous avez oublié votre mot de passe, tapez sur **Forgot Password** et entrez votre adresse de courriel. Un nouveau mot de passe sera immédiatement envoyé à cette adresse.

| Catégorie | Description du<br>problème ou de<br>l'erreur                                                                       | Solution                                                                                                    |
|-----------|----------------------------------------------------------------------------------------------------|----------------------------------------------------------------------------------------------------|
| Compte    | Je ne peux pas me<br>connecter, même<br>après avoir créé mon<br>compte.                                            | Vérifiez votre nom d'utilisateur et<br>votre mot de passe.                                                                                                    |
| Compte    | Je reçois le message<br>d'erreur suivant : «<br>Email ID is not<br>registered » (Adresse<br>de courriel inconnue). | Vérifiez que vous avez bien un<br>compte chez nous. Tapez sur <b>Create</b><br><b>Account</b> pour créer un compte qui<br>vous permettra d'utiliser le<br>caméscope Wi-Fi <sup>®</sup> pour la maison. |

#### Dépannage

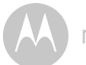

| Compte                                   | Que faire si j'ai foublié<br>mon mot de passe ?                                                                                                    | Cliquez sur le lien « Forgot Password »<br>(Mot de passe oublié) sur la page Web<br><u>https://app.hubbleconnected.com/</u><br><u>#lostpassword</u> OU dans votre<br>application pour Android™ ou iOS. Un<br>courriel sera envoyé à votre adresse.                                                                                                    |
|------------------------------------------|----------------------------------------------------------------------------------------------------|----------------------------------------------------------------------------------------------------|
| Compte                                   | Je ne reçois pas de<br>nouveau mot de passe,<br>bien que j'aie cliqué sur<br>le lien « Forgot<br>password » (Mot de<br>passe oublié).                                                              | <ol> <li>Le message se trouve peut-être<br/>dans votre dossier spam. Vérifiez<br/>votre dossier spam .</li> <li>Il peut y avoir un retard dans la<br/>réception de votre courriel.<br/>Attendez quelques minutes et<br/>réactualisez votre boîte de<br/>réception.</li> </ol>                                                                                                    |
| Problèmes de<br>connectivité             | Je reçois le message<br>suivant : Nous avons des<br>problèmes pour<br>accéder à votre caméra.<br>Vous n'êtes peut-être<br>pas connecté à Internet.<br>Veuillez attendre et<br>réessayer plus tard. | <ol> <li>Veuillez réessayer dans quelques<br/>minutes. Cela peut être dû à un<br/>problème avec votre connexion<br/>Internet.</li> <li>Si le défaut persiste, essayez de<br/>redémarrer votre caméra.</li> <li>Redémarrez votre routeur sans fil.</li> </ol>                                                                                                    |
| Visionnage<br>des images<br>de la caméra | Lorsque je suis en «<br>mode distant », la vidéo<br>s'arrête au bout de 5<br>minutes. Comment puis-<br>je visionner les images<br>plus longtemps ?                                                 | Lorsque vous accédez à votre caméra<br>via un réseau différent de votre réseau<br>domestique (via Internet) votre vidéo<br>s'arrête au bout de 5 minutes.<br>Dans l'application pour appareils<br>Android <sup>TM</sup> /iOS, cliquez de nouveau sur<br>la caméra pour redémarrer le streaming.<br>Si vous accédez à la caméra depuis<br>votre navigateur Web, cliquez sur<br><b>Reload</b> pour redémarrer le streaming. |

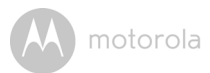

| Problèmes de<br>connectivité | L'application de mon<br>téléphone affiche le<br>message suivant : «<br>Connexion au serveur<br>BMS impossible ». | <ol> <li>Vérifiez la puissance du signal<br/>Wi-Fi<sup>®</sup>.</li> <li>Vérifiez si vous êtes connecté à<br/>Internet en ouvrant le navigateur du<br/>téléphone et en allant sur un site<br/>Web tel que <u>www.google.com</u>.</li> <li>Essayez de nouveau si vous avez<br/>réussi à vous connecter à<br/>Internet.</li> <li>Si le signal Wi-Fi est faible,<br/>connectez directement le câble<br/>LAN à la prise RJ45 et connectez-<br/>vous à Internet.</li> </ol> |
|------------------------------|----------------------------------------------------------------------------------------------------|----------------------------------------------------------------------------------------------------|
| Installation                 | Lorsque je veux ajouter<br>une nouvelle caméra à<br>mon compte, je n'en<br>trouve aucune.                        | Si vous essayez d'ajouter une caméra<br>qui avait été précédemment couplée<br>à un compte (le vôtre ou un autre),<br>vous devez d'abord la réinitialiser.<br>Pour cela, maintenez la touche PAIR<br>sous la caméra enfoncée pendant 5<br>secondes.                                                                                                    |
| Général                      | Quels sont les<br>navigateurs pris en<br>charge pour accéder à<br>ma caméra depuis mon<br>PC ou mon Mac ?        | Sur PC ou Mac, nous recommandons<br>d'utiliser Google Chrome™.<br>Cependant, les navigateurs suivants<br>sont également pris en charge : PC :<br>Internet Explorer® 9 et plus récent.<br>Mac : Safari® 6.                                                                                                    |

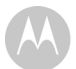

| Général                      | Que signifie la DEL<br>clignotante ?                                                                                                    | La DEL clignotante indique les états<br>suivants :                                                                                                    |
|------------------------------|----------------------------------------------------------------------------------------------------|----------------------------------------------------------------------------------------------------|
|                              |                                                                                                    | <u>Clignotement rapide :</u> 1. Votre caméra<br>est en mode de configuration. Dans ce<br>mode, vous pouvez ajouter la caméra à<br>votre compte. Lorsque vous la<br>déballez, la caméra est en mode de<br>configuration. Pour réinitialiser le<br>mode de configuration, maintenez la<br>touche PAIR sous la caméra enfoncée<br>jusqu'à ce que la DEL clignote<br>rapidement. |
|                              |                                                                                                    | <u>Clignotement lent :</u> 2. La caméra est en<br>train de se connecter au routeur, ou<br>bien elle a perdu sa liaison avec celui-<br>ci. Vérifiez que la caméra est à la<br>portée su signal Wi-Fi <sup>®</sup> .                                                                                                    |
|                              |                                                                                                    | <u>DEL fixe :</u> La caméra est connectée au<br>réseau Wi-Fi <sup>®</sup> .                                                                                                    |
| Problèmes de<br>connectivité | Je ne peux pas<br>accéder à ma caméra.                                                                                                    | Veuillez vérifier que la caméra est à la<br>portée du signal Wi-Fi <sup>®</sup> . Si la DEL de<br>votre caméra clignote lentement,<br>essayez de rapprocher la caméra du<br>routeur pour un meilleur signal Wi-Fi <sup>®</sup><br>et réssayez.                                                                                                    |
| Installation                 | Pendant la dernière<br>étape de la<br>configuration pour un<br>appareil Android™ ou<br>iOS, je ne trouve pas<br>ma caméra et la<br>configuration échoue. | Réinitialisez la caméra et réessayez.<br>Maintenez la touche PAIR sous la<br>caméra enfoncée jusqu'à ce que vous<br>entendiez un bip. La DEL clignote<br>rapidement indiquant que la caméra<br>est en mode de configuration.<br>Redémarrez alors la procédure de<br>configuration sur votre Smartphone.                                                                      |

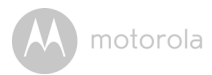

| Problèmes de<br>connectivité | Bien que j'accède à ma<br>caméra depuis le même<br>réseau Wi-Fi <sup>®</sup> , elle<br>apparaît toujours comme<br>distante. Je ne peux y<br>accéder que pendant 5<br>minutes à la fois. | Vérifiez les paramètres de votre<br>routeur sans fil. Par exemple, les<br>routeurs de marque Buffalo disposent<br>d'une option appelée Wireless<br>Isolation (Isolation sans fil). Désactivez<br>cette option.                                                                                                    |
|------------------------------|----------------------------------------------------------------------------------------------------|----------------------------------------------------------------------------------------------------|
| Caméra                       | Lorsque j'essaye<br>d'utiliser la caméra, je<br>suis invité à mettre le<br>microprogramme à<br>jour. Que dois-je faire ?                                                                | Veuillez mettre votre<br>microprogramme à jour. Cela<br>demande environ 5 minutes. Nous<br>proposons des mises à jour de temps<br>à autre afin d'améliorer les<br>fonctionnalités de la caméra.                                                                                                    |
| Général                      | Quelles plateformes<br>sont prises en charge<br>pour accéder à ma<br>caméra ?                                                                                                    | Windows <sup>®</sup> 7*, Windows <sup>®</sup> 8*<br>* Plug-in Java pour navigateur<br>nécessaire<br>Mac OS <sup>®</sup> 10.7 ou plus récent<br>Internet Explorer <sup>®</sup> 9 ou plus récent,<br>Firefox <sup>®</sup> 18 ou plus récent,<br>Chrome <sup>™</sup> 24 ou plus récent,<br>Safari <sup>®</sup> 6 ou plus récent,<br>Java <sup>™</sup> 7 ou plus récent,<br>Android <sup>™</sup> 4.2 ou plus récent,<br>iOS 7.0 pour iPhone <sup>®</sup> /iPad <sup>®</sup> ou plus<br>récent. |

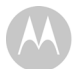

| Général      | Que signifie « Caméra<br>locale » et « Caméra<br>distante » ?                                                              | Lorsque vous accédez à votre caméra<br>depuis le réseau sans fil (chez vous)<br>avec lequel elle a étéconfigurée, c'est<br>une caméra locale. Lorsque vous<br>accédez à votre caméra loin de chez<br>vous, c'est une caméra distante. Vous<br>utilisez peut-être une connexion Wi-Fi<br>3G, 4G ou 4G LTE ou une connexion<br>Wi-Fi® hors de chez vous.                                                                                                    |
|--------------|----------------------------------------------------------------------------------------------------|----------------------------------------------------------------------------------------------------|
| Général      | Comment télécharger<br>l'application pour les<br>appareils Android™ et<br>iOS ?                                            | <ul> <li>Android™:</li> <li>Ouvrez Google Play sur votre<br/>appareilAndroid™</li> <li>Sélectionnez Search (Chercher)</li> <li>Entrez « Hubble for Motorola<br/>Monitors »</li> <li>Le résultat sera Hubble for<br/>Motorola Monitors par Binatone</li> <li>Sélectionnez-la pour l'installer</li> <li>Appareil iOS:</li> <li>Ouvrez iOS App Store™</li> <li>Sélectionnez Search (Chercher)</li> <li>Entrez « Hubble for Motorola<br/>Monitors »</li> <li>Le résultat sera Hubble for Motorola<br/>Monitors a</li> <li>Sélectionnez Search (Chercher)</li> <li>Entrez « Hubble for Motorola<br/>Monitors »</li> <li>Le résultat sera Hubble for<br/>Motorola Monitors par Binatone</li> <li>Sélectionnez-la pour l'installer</li> </ul> |
| Installation | Lorsque la vidéo est<br>coupée, l'application<br>tente de se reconnecter,<br>le son est perdu et la<br>vidéo est saccadée. | Vous devez désactiver la fonction de<br>verrouillage automatique de votre<br>appareil intelligent pour assurer le<br>streaming audio/vidéo ininterrompu.                                                                                                    |

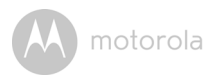

| Fonctions                    | Combien d'utilisateurs<br>peuvent accéder<br>simultanément à une<br>caméra ? | En mode local, deux utilisateurs sont<br>pris en charge ; au-delà de deux<br>utilisateurs, le streaming passe par le<br>serveur distant. Cela permet à un<br>nombre illimité d'utilisateurs<br>d'accéder simultanément à une seule<br>caméra. |
|------------------------------|------------------------------------------------------------------------------|----------------------------------------------------------------------------------------------------|
| Problèmes de<br>connectivité | J'ai des interférences<br>causées par mes autres<br>webcams.                 | L'efficacité du streaming vidéo est<br>liée à la bande passante Internet,<br>surtout si vous avez deux ou plusieurs<br>dispositifs de streaming vidéo<br>connectés au même routeur.                                                           |

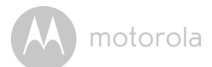

# 7. Informations générales

#### Si votre produit ne fonctionne pas correctement...

- 1. Lisez ce Guide de l'utilisateur.
- 2. Adressez-vous à notre service clientèle :

+49 (0) 1805 938 802 en Europe

Courriel:motorola-mbp@tdm.de

# Garantie limitée pour les produits et accessoires grand public (« Garantie »)

Nous remercions d'avoir choisi ce produit de marque Motorola fabriqué sous licence par Binatone Electronics International LTD (« BINATONE »).

#### Que couvre la présente Garantie ?

Sous réserve des exclusions indiquées ci-dessous, la société BINATONE garantit que ce produit (« Produit ») de marque Motorola ou cet accessoire certifié et vendu pour être utilisé avec le Produit (« Accessoire ») fabriqué par BINATONE est exempt de défauts de matériaux et de fabrication, sous réserve d'une utilisation normale pendant la période stipulée ci-dessous. La présente Garantie est votre unique garantie et n'est pas transférable.

#### À qui s'applique cette garantie ?

La présente Garantie couvre uniquement le premier acheteur du Produit et n'est pas transférable.

#### Que fera BINATONE ?

BINATONE ou son distributeur agréé, à son gré et dans un délai commercialement raisonnable, réparera ou remplacera tout Produit ou Accessoire qui ne serait pas conforme à la présente Garantie. Nous pourrons utiliser des Produits, Accessoires ou pièces remis à neuf, d'occasion ou neufs, dont les fonctionnalités sont équivalentes.

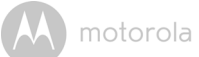

#### Quelle sont les autres limites de la Garantie ?

TOUTE GARANTIE IMPLICITE, Y COMPRIS, SANS S'Y LIMITER, LES GARANTIES IMPLICITES DE QUALITÉ MARCHANDE ET D'ADAPTATION À UN USAGE PARTICULIER. SERA LIMITÉE À LA DURÉE DE LA PRÉSENTE GARANTIE, SINON LA RÉPARATION OU LE REMPLACEMENT FOURNIS EN VERTU DE LA PRÉSENTE GARANTIE LIMITÉE CONSTITUERONT LE SEUL RECOURS DU CONSOMMATEUR ET SERONT OFFERTS EN LIEU ET PLACE DE TOUTE AUTRE GARANTIE EXPLICITE OU IMPLICITE. EN AUCUN CAS MOTOROLA OU BINATONE NE POURRONT ÊTRE TENUS RESPONSABLES. QUE CE SOIT PAR CONTRAT OU DÉLIT CIVIL (Y COMPRIS NÉGLIGENCE), DE TOUT DOMMAGE AU-DELÀ DU PRIX D'ACHAT DU PRODUIT OU ACCESSOIRE, OU DE DOMMAGES INDIRECTS, ACCESSOIRES, PARTICULIERS OU CONSÉCUTIFS. OU DE TOUTE AUTRE PERTE DE REVENUS OU BÉNÉFICES. PERTE D'INFORMATION OU AUTRES PERTES FINANCIÈRES DÉCOULANT DE OU EN RELATION AVEC LA CAPACITÉ OU L'INCAPACITÉ D'UTILISER LES PRODUITS OU LES ACCESSOIRES. CES DOMMAGES PEUVENT ÊTRE DÉNIÉS PAR LA LOL

Certaines juridictions n'autorisant pas l'exclusion ou la limitation des dommages fortuits ou consécutifs, ou la limitation de la durée d'une garantie implicite, il est possible que les limitations ou exclusions susmentionnées ne vous concernent pas. La présente Garantie vous accorde des droits légaux spécifiques et vous pouvez aussi bénéficier d'autres droits différents d'une juridiction à une autre.

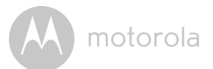

| Produits garantis             | Durée de garantie                            |
|-------------------------------|----------------------------------------------|
| Produits grand public         | Deux (2) ans à compter de la date d'achat du |
|                               | produit par le premier acheteur de celui-ci. |
| Accessoires grand public      | Quatre-vingt-dix (90) jours à compter de la  |
|                               | date d'achat de l'accessoire par le premier  |
|                               | acheteur de celui-ci.                        |
| Produits et accessoires grand | La durée la plus longue entre la durée       |
| public réparés ou remplacés   | restante de la garantie originale et quatre- |
|                               | vingt-dix (90) jours à compter de la date de |
|                               | renvoi du produit au client.                 |

#### Exclusions

**Usure normale.** L'entretien périodique, la réparation et le remplacement des pièces suite à une usure normale ne sont pas couverts par la présente Garantie.

**Piles.** Seules les piles dont la pleine capacité est inférieure à 80% de la capacité nominale et les piles défectueuses sont couvertes par la présente Garantie.

Mauvais traitements et mauvais usage. Défectuosités ou dommages résultant : (a) de l'utilisation et du stockage inappropriés, de l'usage anormal ou abusif, d'accidents ou de négligence tels que dégâts matériels (fissures, rayures, etc.) à la surface du produit suite à une mauvaise utilisation ; (b) d'un contact avec un liquide, l'eau, la pluie, une humidité excessive ou une forte transpiration, le sable, la saleté ou similaire, une chaleur excessive ou la nourriture ; (c) de l'utilisation du produit ou des accessoires à des fins commerciales ou de nature à soumettre le produit ou les accessoire à un usage ou à des conditions anormales ; ou (d) de tout autre acte étranger à MOTOROLA ou à BINATONE, ne sont pas couverts par la présente Garantie.

**Utilisation de Produits ou Accessoires de marques autres que Motorola.** Les défauts ou dommages résultant de l'utilisation de Produits, d'Accessoires ou périphériques de marques autres que Motorola, ou non approuvés par Motorola, ne sont pas couverts par la présente Garantie.

Entretien ou modifications non autorisés. Les défauts ou dommages résultant de réparations, essais, réglages, installation, entretien, transformation ou modification, effectués par des tiers autres que MOTOROLA, BINATONE ou leurs centres de service après-vente agréés, ne sont pas couverts par la présente garantie.

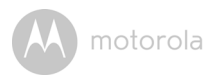

BINATONE TELECOM PLC 1 Apsley Way London NW2 7HF, United Kingdom. Tel: +44(0) 20 8955 2700 Fax: +44(0) 20 8344 8877 e-mail: binatoneuk@binatonetelecom.co.uk

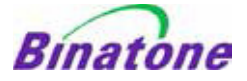

#### EC Declaration of Conformity

We the manufacturer / Importer :

Binatone Telecom Plc 1 Apsley Way London NW2 7HF, United Kingdom.

Declare under our sole responsibility that the following products

| Type of equipment: | Wi-Fi Video Camera                     |
|--------------------|----------------------------------------|
| Model Name:        | FOCUS73, FOCUS73-2, SCOUT73, SCOUT73-2 |
| Country of Origin: | China                                  |
| Brand:             | Motorola                               |

complies with the essential protection requirements of R&TTE Directive 1999/5/EC on the approximation of the laws of the Member States relating to *Radio Spectrum Matters*, the Council Directive 2004/108/EC on the approximation of the laws of the Member States relating to *electromagnetic compatibility (EMC)* and the European Community Directive 2006/95/EC relating to *Electrical Safety*. Directive 2011/65/EC on the restriction of use of hazardous substances (RoHS) and 2009/125/EC relating to ecodesign requirement for Energy-Related Products (ErP).

Assessment of compliance of the product with the requirements relating to the essential requirements according to Article 3 R&TTE was based on Annex III of the Directive 1999/5/EC and the following standard:

| Radio Spectrum:    | EN300328 V1.8.1:2012                                      |
|--------------------|-----------------------------------------------------------|
| EMC:               | EN301489-17 V2.2.1:2012                                   |
|                    | EN301489-1 V1.9.2:2011                                    |
| Electrical Safety: | IEC 60950-1:2005 (Second Edition) + Am 1:2009 + Am 2:2013 |
| RF Safety:         | EN 62311:2010                                             |

The product is labelled with the European Approval Marking CE as show. Any Unauthorised modification of the product voids this Declaration.

CE

Manufacturer / Importer (Signature of authorised person)

Karl Heinz Mueller / Chief Technical Officer

London, 8 July, 2014

Place & Date

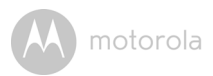

# 8. Caractéristiques techniques

#### Caméra

| Wi-Fi <sup>®</sup>  | 802.11 b/g/n                            |
|---------------------|-----------------------------------------|
| Capteur d'images    | CMOS couleur 1 Mégapixels               |
| Objectif            | f = 2,3 mm, F = 2,4                     |
| DEL infrarouges     | 8 pcs                                   |
| Adaptateur secteur  | Zhongshan Baolijin Electronic Co., Ltd. |
|                     | Entrée : 100-240 V CA 50/60 Hz, 300 mA  |
|                     | Sortie : 5 V CC, 2000 mA                |
| Indice d'étanchéité | IP64                                    |

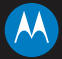

#### motorola

Fabriqué, distribué ou vendu par Binatone Electronics International LTD., détenteur de la licence officielle de ce produit. MOTOROLA et le logo M stylisé sont des marques commerciales ou des marques déposées de Motorola Trademark Holdings, LLC, et sont utilisés sous licence. Le logo Apple et Safari sont des marques commerciales d'Apple Inc., déposées aux États-Unis et dans d'autres pays. App Store est une marque de service d'Apple Inc. Google Play, Android et Chrome sont des marques commerciales d'Apple Inc., déposées aux États-Unis et dans d'autres pays. App Store est une marque de service d'Apple Inc. Google Play, Android et Chrome sont des marques commerciales de Google Inc. Wi-Fi est une marque commerciale de Wi-Fi Alliance. Internet Explorer et Windows sont des marques commerciales du groupe de compagnies Microsoft. Firefox est une marque déposée de la Mozilla Foundation. Adobe et Flash sont soit des marques déposées, soit des marques commerciales d'Adobe Systems Incorporated. Java est une marque déposée d'Oracle et/ou de ses filiales. Toutes les autres marques commerciales appartiennent à leurs détenteurs respectifs. © 2015 Motorola Mobility LLC. Tous droits réservés.

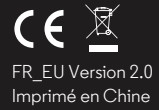